# ACCONTO VIAGGIO DI ISTRUZIONE IN PORTOGALLO ISTRUZIONI PER PROCEDERE AL PAGAMENTO

La scuola ha creato l'evento di pagamento denominato "ACCONTO VIAGGIO DI ISTRUZIONE IN PORTOGALLO" Importo € 350,00

Il contributo non è stato associato a nessun alunno/a , per cui chi intende partecipare al viaggio di istruzione in Portogallo deve generare autonomamente l'Avviso di pagamento utilizzando la funzione presente su Pagonline

# Richiedi un avviso

<u>Questa funzione non è disponibile sull'App Didup</u>, ma occorre accedere al portale Argo <u>https://www.portaleargo.it</u> area contabile Pagonline

Accedi dal Portale Argo - sezione AREA CONTABILE e qui scegli Pagonline.

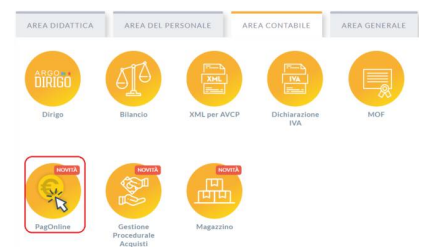

Inserire il Codice scuola SS16941

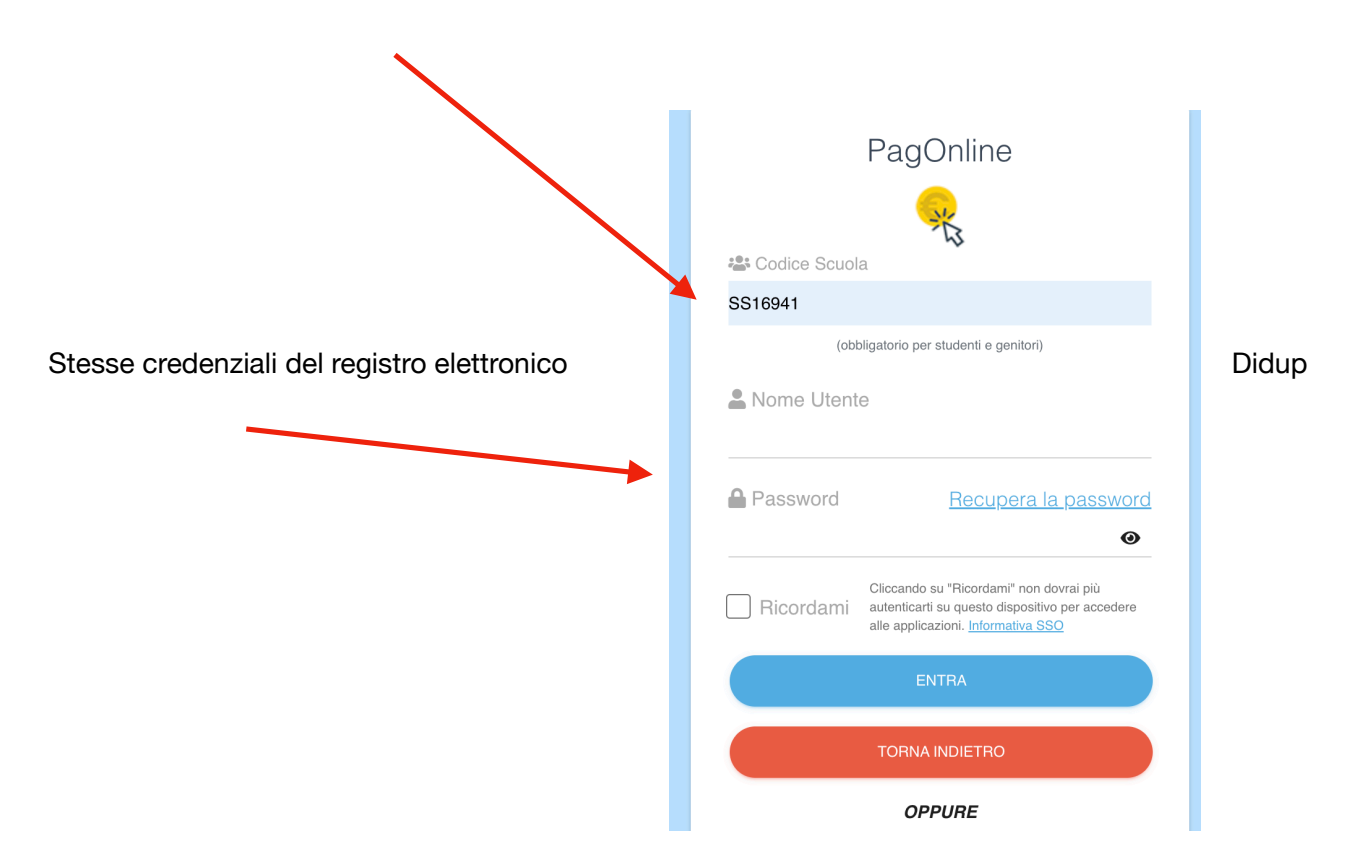

Dopo l'accesso occorre utilizzare la funzione Richiedi Avviso

| 1) Cl | iccare | su Azior | ni, Rich | niedi Av | viso |
|-------|--------|----------|----------|----------|------|
|-------|--------|----------|----------|----------|------|

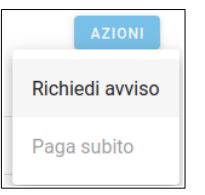

2) selezionare dal menu a tendina il contributo denominato

| Scegli il contributo "ACCONTO VIAGGIO DI ISTRUZIONE IN PORTOGALLO" | • | Singolo | 0 | Cumulativo |
|--------------------------------------------------------------------|---|---------|---|------------|
|                                                                    |   |         |   |            |

per generare autonomamente l'Avviso di pagamento ( cd.IUV)

Una volta generato l'IUV (l'avviso di pagamento), si potrà procedere al pagamento con Azioni – Paga Subito collegandosi con SPID a

Oppure scaricare l'avviso IUV generato e pagarlo presso un PSP abilitato.

Ovviamente la funzione Paga subito potrà essere avviata anche in un secondo momento e anche collegandosi dall'App Didup in cui si troverà l'Avviso Iuv generato autonomamente da Pagonline.

Si allegano le guide sintetiche per effettuare i pagamenti da Pagonline e dall'App Didup.

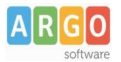

## Pagamento dei contributi scolastici con Pagonline

Accedi dal Portale Argo - sezione AREA CONTABILE e qui scegli Pagonline.

| AREA DIDATTICA | AREA DEL P | ERSONALE     | AREA CONTABILE       | AREA GENERALE |
|----------------|------------|--------------|----------------------|---------------|
| DIRIGO         | 616        |              |                      |               |
| Dirigo         | Bilancio   | XML per AVCI | Dichiarazione<br>IVA | MOF           |
| NOWITÀ         | NOVITÀ     | NOVITA       |                      |               |
| PagOnline      | Gestione   | Magazzino    |                      |               |

Il programma ti chiederà di immettere le credenziali; sono quelle che usi per l'accesso a Didup Famiglia.

|                  | PagOnline                                                                                                    |
|------------------|----------------------------------------------------------------------------------------------------|
|                  | R                                                                                                    |
| All Codice Scuol | 4                                                                                                    |
| SS12345          |                                                                                                    |
|                  | (obbligatorio per studenti e genitori)                                                                                           |
| A Nome Utente    | 2                                                                                                    |
| olimpia          |                                                                                                    |
| Password         | Recupera la password                                                                                                    |
|                  | ۲                                                                                                    |
| Ricordami        | Cliccando su "Ricordami" non dovrai più autenticarti su<br>questo dispositivo per accedere alle applicazioni.<br>Informativa SSO |
|                  | ENTRA                                                                                                    |
|                  | TORNA INDIETRO                                                                                                    |
|                  | OPPURE                                                                                                    |
| Lodice Scuo      | Entra con SPID                                                                                                    |
| ARGO             |                                                                                                    |
|                  | © Tutti i diritti riservati                                                                                                    |

Si passerà alla schermata principale, nella quale verranno riportati i pagamenti associati ai tuoi figli con il relativo IUV.

**Puoi pagare immediatamente i contributi che hanno l'avviso di pagamento** (IUV: è *un* codice univoco che identifica il pagamento in tutte le sue fasi).

| PagOnline<br>Versione 2.8.1 | ≡ Lista Pagamenti |                 |         |            |            |            |                             |                              | OA     |
|-----------------------------|-------------------|-----------------|---------|------------|------------|------------|-----------------------------|------------------------------|--------|
| Pagamenti                   | Luv Iuv           | Debitore        | Importo | Creato il  | Pagato il  | Scadenza   | Causale                     | Esito                        | Azioni |
| Attestazioni di pagamento   | 04165598911804940 | OLYMPIA ANDANTE | 25€     | 23/06/2022 | 22/09/2022 | 30/09/2022 | contributo volontario       | PAGATO                       | 0      |
|                             | 04165452484771512 | OLYMPIA ANDANTE | 12€     | 06/06/2022 | 06/06/2022 | 30/06/2022 | contributo per attestazione | PAGATO                       | 0      |
|                             | 04165452455318513 | OLYMPIA ANDANTE | 11€     | 06/06/2022 |            |            | contributo quota minima     | AVVISO DI PAGAMENTO GENERATO | 0      |
|                             |                   |                 |         |            |            |            |                             | 10 🕶 1-3 di 3 🛛   < < 1 🗦    | >1     |

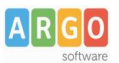

#### Per effettuare il pagamento basterà selezionare uno o più contributi (fino a 5) e cliccare su Azioni

| Paga | menti             |               |         |            |           |            |           |                                     | AZIONI          |
|------|-------------------|---------------|---------|------------|-----------|------------|-----------|-------------------------------------|-----------------|
|      | luv               | Debitore      | Importo | Creato il  | Pagato il | Scadenza   | Causale   | Esito                               | Richiedi avviso |
|      | 04167343305175203 | BARABINI AIDA | 15.13€  | 11/01/2023 |           | 31/01/2023 | frequenza | AVVISO D     PAGAMENTO     GENERATO | Paga subito     |

A questo punto, viene avviata una sessione di pagamento con l'elenco degli IUV selezionati e il totale degli importi .

| uv                   | Importo           | Verifica        | Note           |
|----------------------|-------------------|-----------------|----------------|
| 04167343305175203    | 15,13             | ОК              | Pagabile       |
|                      |                   |                 |                |
| Verrà ora avviata la | sessione di pagan | nento per un to | tale di 15,13€ |

Il pulsante Conferma ti dirotterà al portale pagoPA per procedere con le fasi formali del pagamento.

#### Pagamento presso banche sportelli ATM etc.

In alternativa al pagamento diretto, potrai scaricare l'avviso di pagamento e pagare presso Banche e Sportelli ATM, negli Uffici e Punti Postali, Bar, Edicole, Ricevitorie, Supermercati, Tabaccherie e altri esercenti convenzionati.

Clicca sul contributo, quindi su Azioni – Avviso di Pagamento

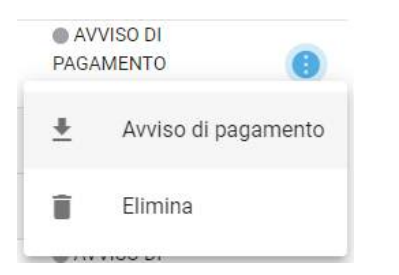

Infine stampa il contributo o portalo con te in formato digitale, sul tuo smartphone.

#### **Ricevuta talematica**

Sui contributi regolarmente pagati, potrai scaricare la ricevuta telematica, cliccando sul contributo, quindi su Azioni e Ricevuta Telematica

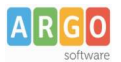

### Pagamento Contributi volontari

Potrebbero esserci dei *contributi* che la segreteria non ti ha pre-assegnato(ad es. la gita scolastica, la mensa etc); <u>Non troverai questi contributi nell'elenco degli IUV pagabili</u> proprio perché per questi non è stato generato ancora un IUV.

Puoi generare tu stesso l'IUV per uno di questi contributi volontari, sia per i tuoi figli che anche per altri alunni della classe (ad es. se sei un rappresentante di classe o il referente di raccolta fondi specifica)

#### 1) Clicca su Azioni, Richiedi Avviso

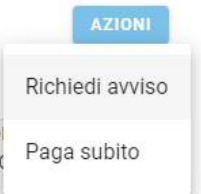

2) Scegli il contributo volontario, tra quelli nella lista, quindi clicca per creare un IUV Singolo o degli IUV Cumulativi.

| Scegli il contributo<br>Assicurazione 5€ | Singolo | O Cumulativo |
|------------------------------------------|---------|--------------|
|                                          |         |              |
|                                          |         |              |

#### Genera IUV Singolo Alunno Seleziona lo studente (i tuoi figli)

Seleziona studente BRBDAI05D41A345S - AIDA barabini

e clicca in basso su

CONFERMA

#### **Genera IUV Cumulativo**

Se sei rappresentante di classe o il referente di una certa raccolta fondi, e vuoi generare degli IUV anche per altri alunni della classe, per uno specifico contributo, puoi scegliere gli alunni della classe nella lista e cliccare

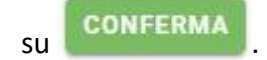

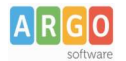

#### Dettaglio

|   | Scegli II contributo<br>Assicurazione 5€ |                 |                     | <ul> <li>Singolo</li> </ul> | Oumulativo |        |
|---|------------------------------------------|-----------------|---------------------|-----------------------------|------------|--------|
| 3 | Descrizione                              | Data di Nascita | Classe              | Sezione                     | Importo    | Azioni |
|   |                                          |                 | Classe              | <ul> <li>Sezione</li> </ul> | •          |        |
| כ | ALBIN ALJILJI                            | 24/04/2005      | 2                   | от                          | 5          | 1      |
|   | DIEGO BALLERO                            | 11/05/2005      | 2                   | от                          | 5          | 1      |
|   | AIDA barabini                            | 01/04/2005      | 2                   | от                          | 5          | 1      |
| ן | IOANA CLAUDIA CONSTANTIN                 | 24/12/2003      | 2                   | ОТ                          | 5          | 1      |
|   | NILDETTA DALZELLI                        | 14/12/2005      | 2                   | от                          | 5          | 1      |
|   |                                          |                 | Elementi per pagina | 10 💌 1-5 of 5               | < < 1      | > >1   |

Una volta generato l'IUV, potrai procedere al pagamento con Azioni – Paga Subito.

Sei hai generato gli IUV, anche per altri alunni della classe, con la funzione "Cumulativo", i genitori degli altri alunni, accedendo con l'app famiglia o con lo stesso PagoOnLine, troveranno il contributo già in elenco e potranno pagarlo direttamente.

Vi ricordiamo che è possibile scaricare le istruzioni operative complete, cliccando in alto nel menù sul pulsante con il punto interrogativo.

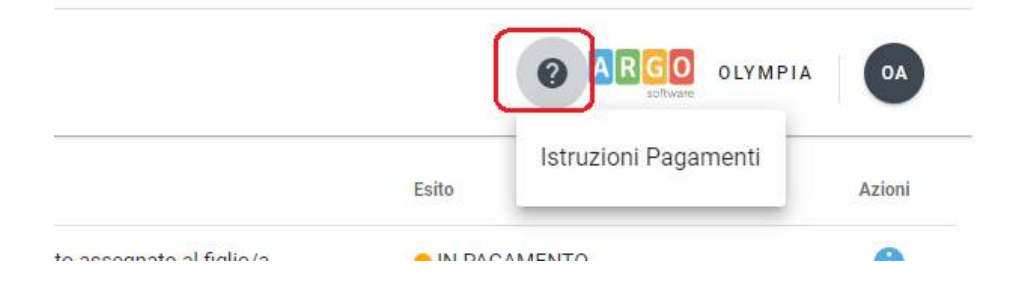

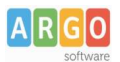

## Pagamento dei contributi scolastici con Did<sup>up</sup> Famiglia

Accedi cliccando sulla voce Menu e quindi su

Pagamenti

Ti verranno mostrati contributi che ti sono stati assegnati (pagati, da pagare e scaduti) con il relativo stato di pagamento.

#### Quali tasse posso pagare con Didup famiglia?

**Puoi pagare immediatamente i contributi con l'***Identificativo Univoco di Versamento - IUV (è un* **codice univoco che viene identifica il pagamento in tutte le sue fasi).** 

L'IUV viene generato automaticamente, se la segreteria ti assegna un certo contributo; ci sono tuttavia dei *contributi volontari* che la segreteria non ti ha assegnato (ad es. la gita scolastica); non troverai questi contributi sull'app famiglia, ma potrai pagarli singolarmente o cumulativamente, usando <u>Pagonline</u> (segui la guida specifica per i pagamenti con pagonline disponbile sul portale assistenza).

#### Pagamento dei Contributi

I contributi pagabili avranno un check giallo, quelli scaduti invece (non più pagabili) saranno evidenziati con un check rosso

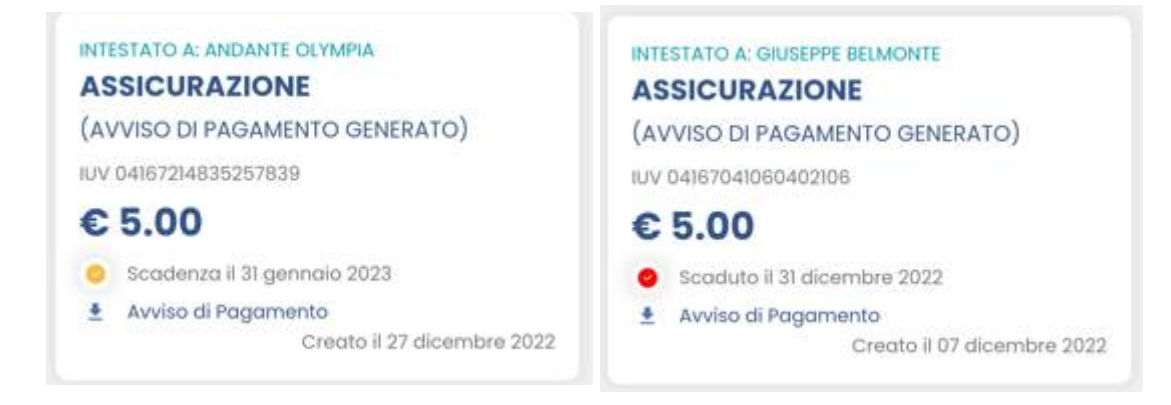

Per ognuno di questi è possibile scaricare l'*avviso di pagamento*, un bollettino pagabile esternamente a pago PA (dal tabaccaio, o in altri centri che supportano i pagamento con Pago PA).

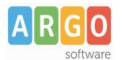

| IMMATRICOLAZIONE                                                                                                    |                                                                  |                                                                                                    |                                           |
|----------------------------------------------------------------------------------------------------|------------------------------------------------------------------|----------------------------------------------------------------------------------------------------|-------------------------------------------|
| ENTE CREDITORE                                                                                                    | 93027230668                                                      | DESTINATARIO AVVISO                                                                                                    | BLMGPP03C09L845A                          |
| ISTITUTO DI ISTRUZIONE SUPER                                                                                                    | NORE                                                             | BELMONTE GIUSEPPE<br>SERVIZI DI SALA E VENDIT.                                                                                                    | A                                         |
| (l'Utificio di riferimento è la Segreteria Alunni<br>QUANTO E QUANDO PAGARE?                                                                                   | J                                                                | DOVE PAGARE?                                                                                                    | Vai su pagopa gov.it                      |
| Importo                                                                                                    | Entro il                                                         | PAGA CON L'APP IO                                                                                                    |                                           |
| 6,04 Euro                                                                                                    | 20/01/2023                                                       | oppure dal Portale della Scuola, dal tuo Home<br>app di pagamento, o con gli altri canali abilitati                                                         | Banking, con la tua                       |
| In fase di pagamento, se previsto dall'Ente, l'importo po<br>automaticamente e subire variazioni in diminuzione (pe<br>aumento (per sanzioni, interessi, ecc). | trebbe essere aggiornato<br>r sgravi, note di credito), o in     | PAGA SUL TERRITORIO<br>presso Banche e Sportelli ATM, negli Uffi<br>Postali, nei Bar, Edicole, Ricevitorie, Sup<br>Tabaccherie e altri Esercenti Convenzion | ici Postali e Punti<br>ermercati,<br>ati. |
| DATI PER IL PAGAMENTO                                                                                                    |                                                                  | Rata unica entro i                                                                                                    | il 20/01/2023                             |
|                                                                                                    | Destinatario BELMONT Ente Creditore ISTITU Oggetto del pagamento | E GIUSEPPE<br>TO DI ISTRUZIONE SUPERIORE<br>IMMATRICOLAZIONE                                                                                                | Euro <b>6,04</b>                          |
| Inquadra il codice QR con la tua app di<br>pagamento, o usa i dati accanto                                                                                     | Codice CBILL C<br>B7D1Q 3                                        | odice avviso<br>0 4167 3280 6259 2560                                                                                                    | Cod.Fiscale Ente<br>93027230668           |

Se invece si vuole pagare direttamente online (scelta più economica ed immediata) basterà cliccare su

# PAGA

#### e quindi su Prosegui Qui.

Compare l'elenco dei contributi con gli IUV disponibili per il pagamento, si possono pagare fino a 5 contributi per singola transazione.

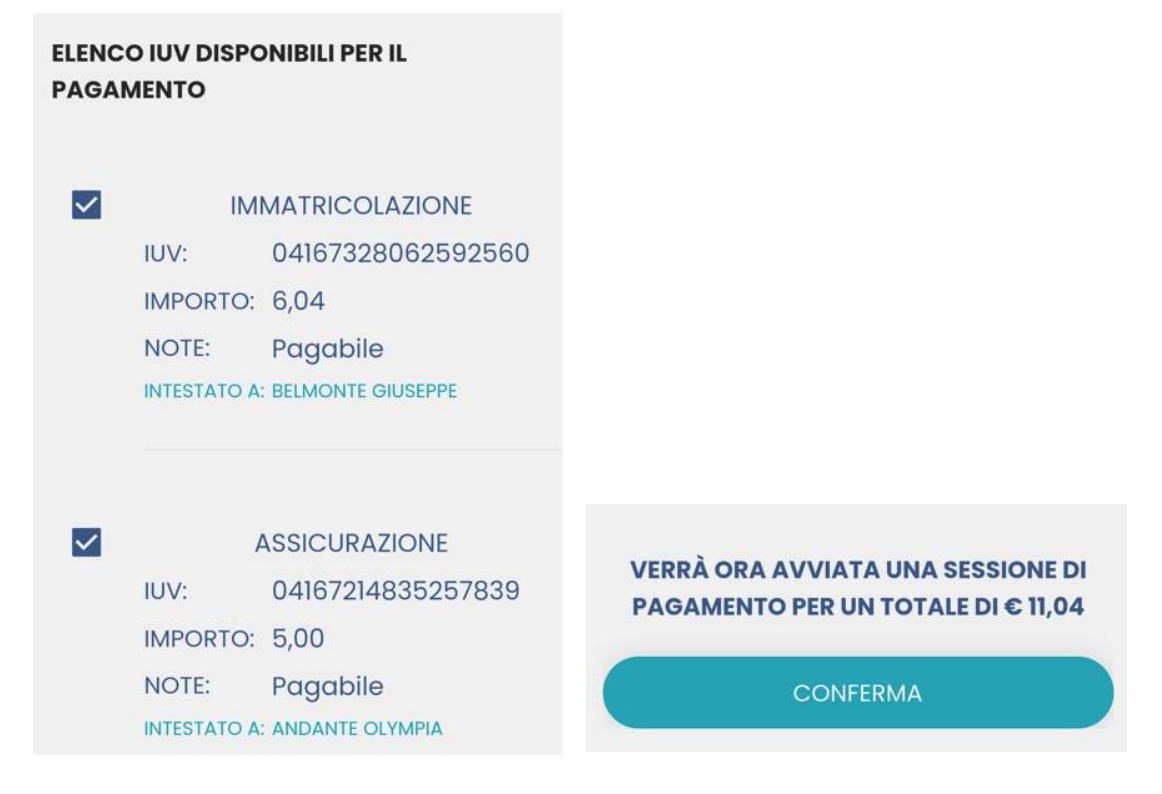

Cliccare su Conferma per connette l'app direttamente a PagoPA e procedere con il pagamento

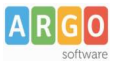

Una volta completata la transazione sul portale PagoPA, il contributo risulterà pagato.

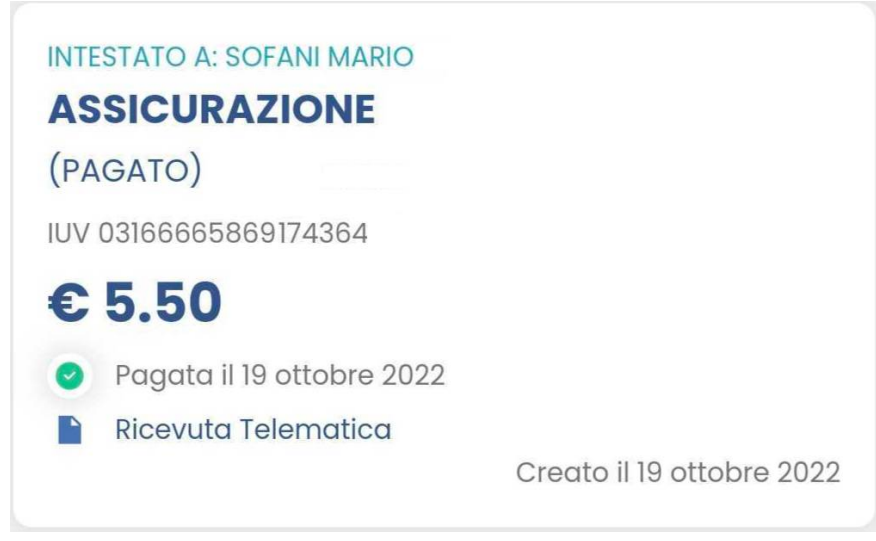

Si potrà quindi procedere alla stampa della ricevuta telematica.